# 해외현장실습 신청 메뉴얼

## 2017 학년도 2 학기 학기제 해외인턴십

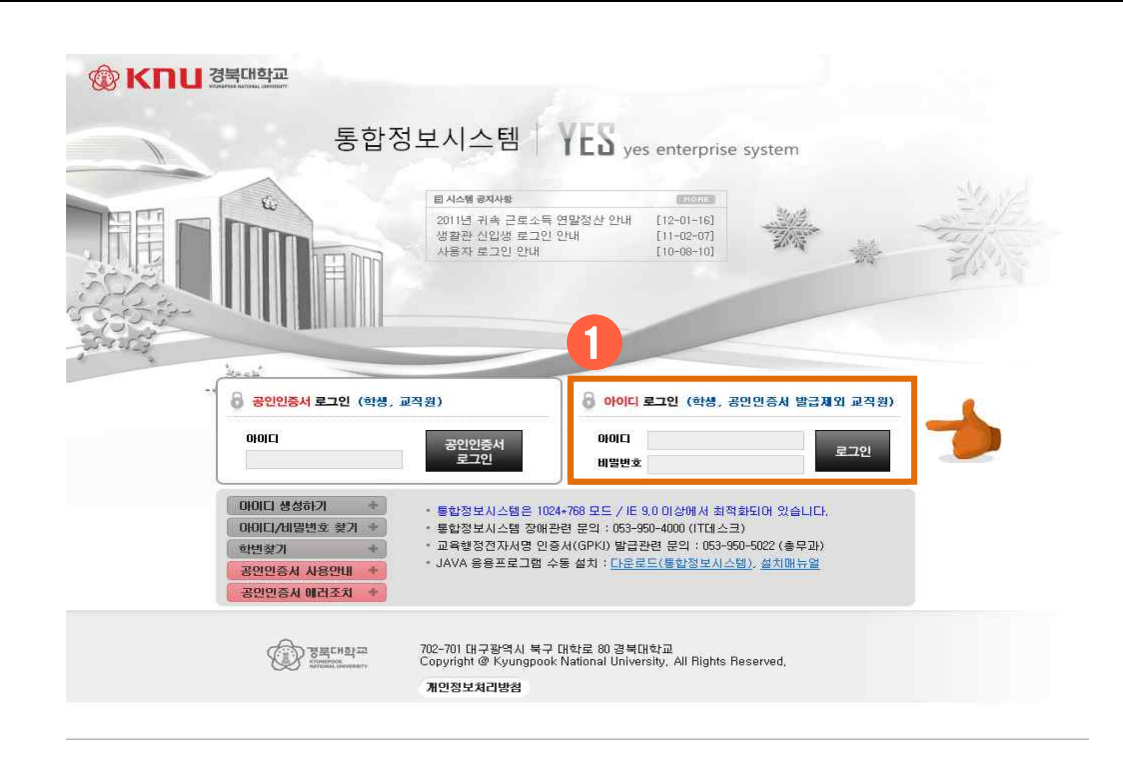

#### 2 학생생활 → 학생생활 → 해외인턴교육과정 클릭

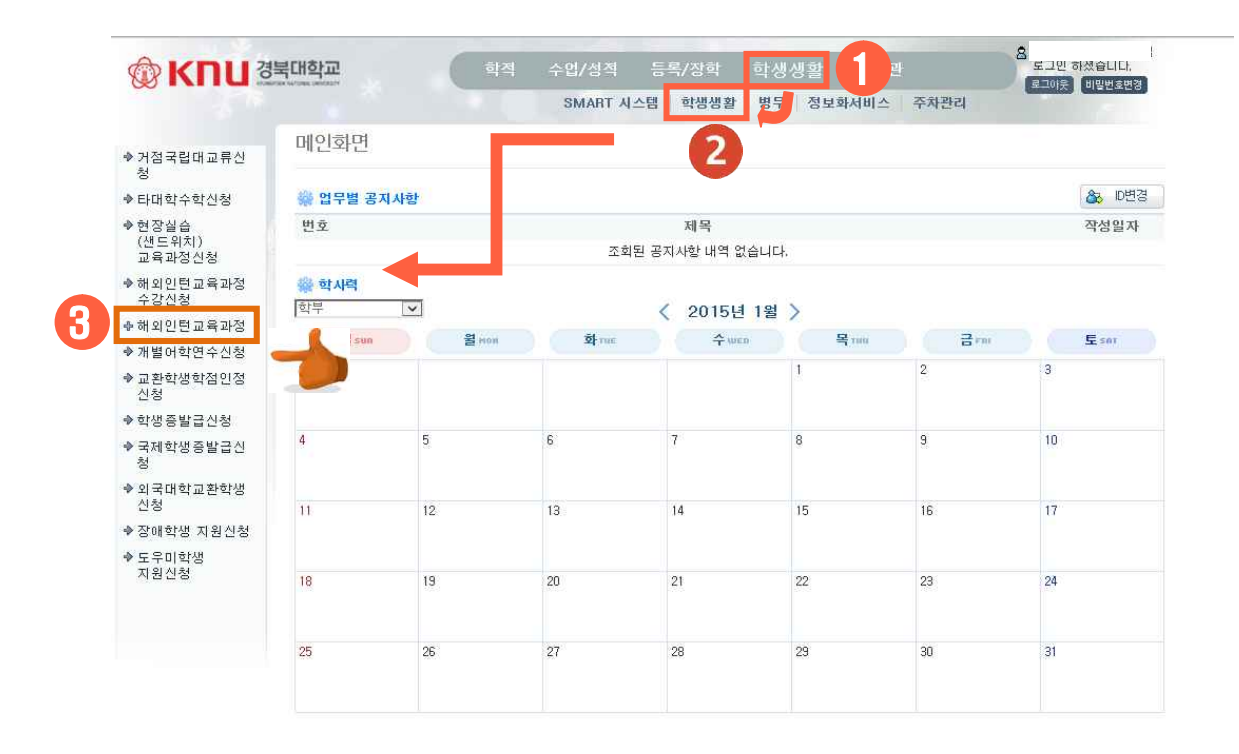

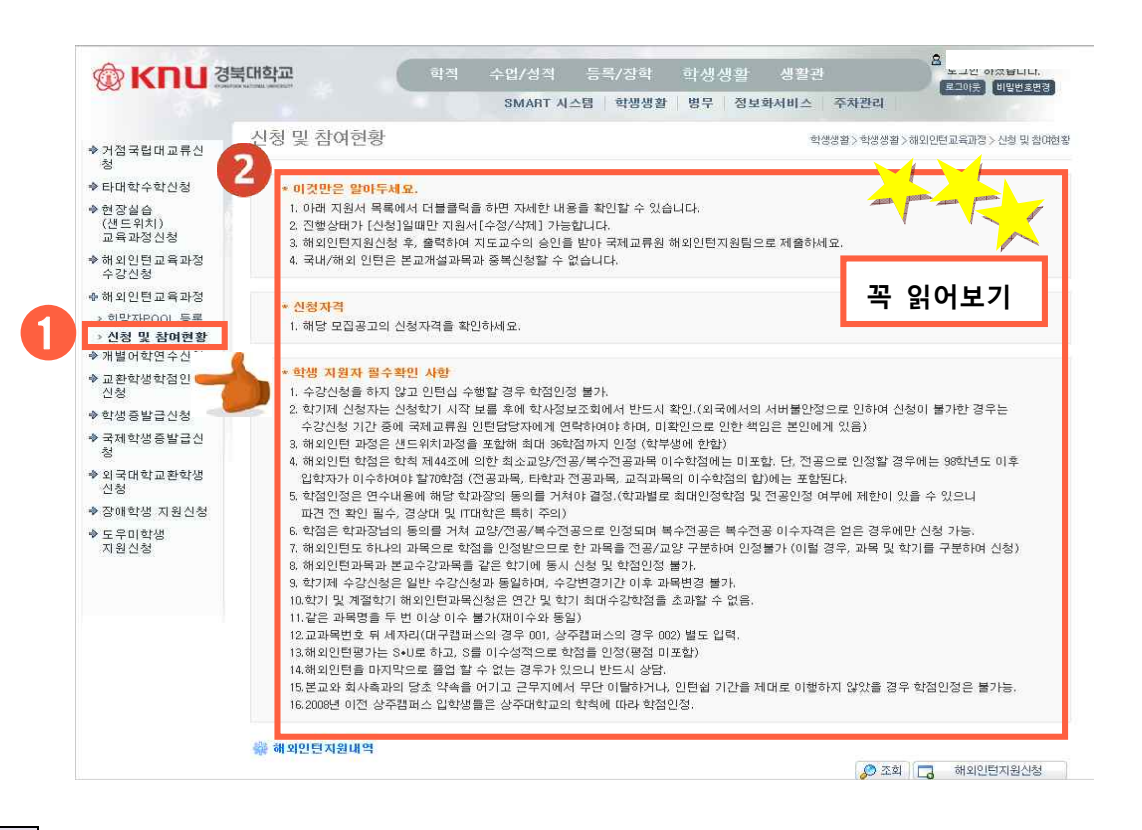

### 4 해외인턴 지원신청 클릭

| 해외인턴지원내                                  | 멱                              |                                  |                |                 |         |          |
|------------------------------------------|--------------------------------|----------------------------------|----------------|-----------------|---------|----------|
|                                          |                                |                                  |                | 2 📿             | 회 🔒 해   | 외민턴자원신청  |
| 진행상태 : [신                                | !청] ▶ [접수] ▶ [실                | 실습확정] ▶ [실습종료] / [실              | 실습취소] ▶ [학점인정· | 신청] ▶ [학점인정]    |         |          |
| - 주간보고서                                  | 중합보고서                          | 기관평가서                            | [1] 학점         | 인정신청 🛛 🔒 학점인정신청 | 성서 출력 🔒 | 참가확인서 출력 |
| 지원학기                                     | Toposone concert               |                                  |                |                 | TI ANNA | 1        |
| 2018년 1학기 학기                             | 5                              |                                  |                | 10/11           |         |          |
| (국가전덕영)                                  |                                |                                  |                | 10-31           |         |          |
| (국가진믝영)                                  |                                |                                  |                | 10(3)           |         |          |
| (국가전역형)                                  |                                |                                  |                | 10,31           |         |          |
| (국가전력형)                                  |                                |                                  |                | 15,31           |         |          |
| (국가전력영)                                  |                                |                                  |                | 15,31           |         |          |
| (국가전력형)                                  |                                |                                  |                | 15,31           |         |          |
| (국가전덕정)                                  |                                |                                  |                | 10,31           |         |          |
| (국가진역정)<br>실습기관                          |                                |                                  |                | 10,31           |         |          |
| (국가진역정)<br>불습기관<br>지원상태 : [지             | [원희망] ▶ [면급] )                 | ▶ [선발] / [탈락]                    |                | 10,31           |         |          |
| (국가진역정)<br>실습기관<br>지원상태 : [지<br>진행상태가 [2 | [원희망] ▶ [면담] )<br>신청/접수]일때만 회? | ▶ [선발] / [발락]<br>망기업[등록/석제]가 가능함 | ца.            | 10,31           |         |          |
| (국가진덕정)<br>실습기관<br>지원상태 : [지<br>진행상태가 [4 | [원희망] ▶ [면당] )<br>신청/접수]일때만 회? | ▶ [선발] / [탈락]<br>망기업[등록/삭제]가 가능합 | ц <b>с</b> .   | 10,31           |         |          |

#### 팝업 창 뜨면 확인 클릭

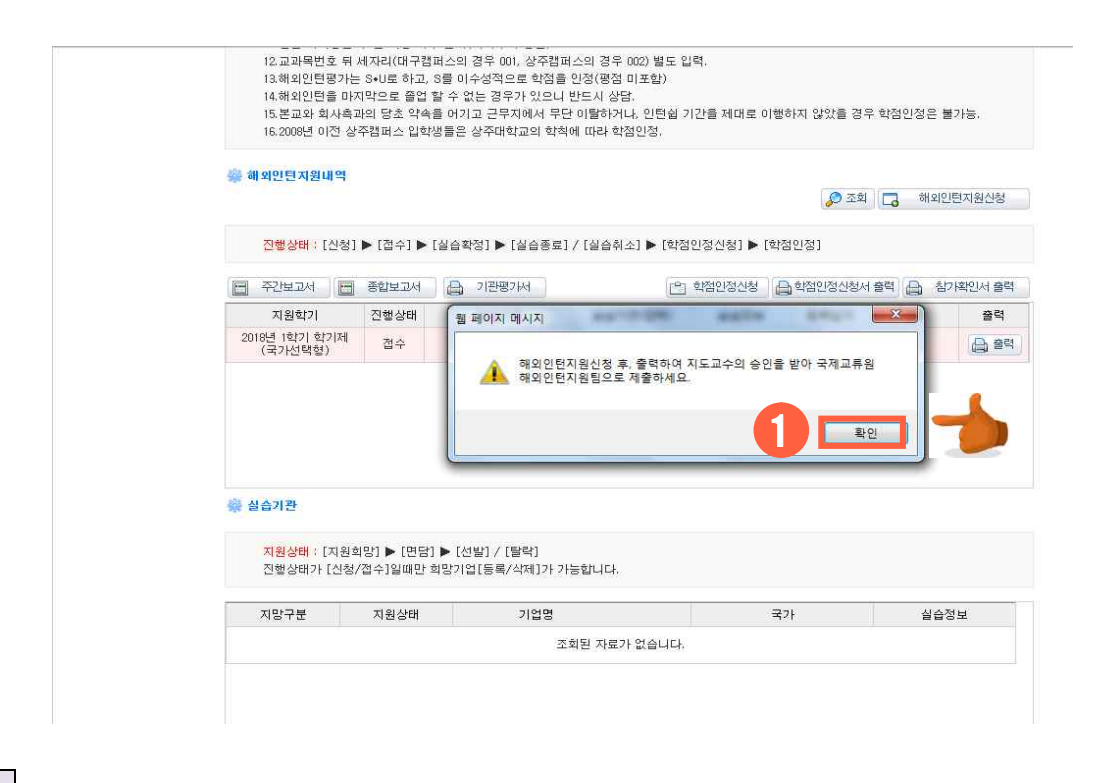

#### 6 신청서 팝업 작성

| YES - Internet Exp                                | blorer                                               |                                                                                                    |                                |                           | 100                      |                                                        |
|---------------------------------------------------|------------------------------------------------------|----------------------------------------------------------------------------------------------------|--------------------------------|---------------------------|--------------------------|--------------------------------------------------------|
| 에 의 만 한 지 않                                       | 인정보 제공 동의                                            |                                                                                                    |                                |                           |                          |                                                        |
| 개민정보화일([<br>현장실습교육과?                              | D <b>B)수집의 목적</b><br>덩 운영을 위해 사용하고                   | 자 하며, 등 사업과 관련되어                                                                                                    | 경북대학교 LINC 사업                  | 급단에서 지원되는                 | 프로그램 참여자                 | 등록 시 활용                                                |
| <b>이용방법</b><br>현장실습 수행자<br>전체성적평점, 주<br>등의 업무처리 시 | 를 전산시스템에 입력(\$<br><sup>5</sup> 소, 전화번호, 휴대번호<br>  사용 | 화변, 성명, 주민번호, 학적상태<br>., Email, 자기능력소개, 자기소                                                                                                    | H, 과정구분, 소속학교<br>쇼개서, 소지자격증, 경 | H, 현장실습 참가용<br>명력사항)하여 현장 | R수, 전공, 복수전<br>실습, 실적관리, | 공, 학년, 총이수학기수,<br>현장실습 업체 정보 교류<br>3자 개이정보 제곡에 높이 하니다. |
| <mark>★ 이것만은 일</mark><br>국내/해외 인                  | <mark>t아두세 요.</mark><br>턴은 본교개설과목과 중                 | 복신청할 수 없습니다.                                                                                                    |                                |                           |                          |                                                        |
| 기본 입력<br>접수번호                                     | 2                                                    | 시청상태                                                                                                    | - M                            | 영문성                       | 명(여권)                    | 🕞 저장 🗶 달기                                              |
| 지원과정                                              | ==선택==                                               |                                                                                                    |                                |                           |                          |                                                        |
| 남은학기                                              | L ALER                                               | 남은학?                                                                                                    |                                |                           |                          |                                                        |
| 은행                                                | ==신덕==<br> ==선택==                                    | 기 기 1 1 1 1 1 1 1 1 1 1 1 1 1 1 1 1 1 1 1 1 1 1 1 1 1 1 1 1 1 1 1 1 1 1 1 1 1 1 1 1 1 1 1 1 1 1 1 1 1 1 1 1 1 1 1 1 1 1 1 1 1 1 1 1 1 1 1 1 1 1 1 1 1 1 1 1 1 1 1 1 1 1 1 1 1 1 1 1 1 1 1 1 1 1 1 1 1 1 1 1 1 1 1 1 1 | 1==21=2                        | ·<br>*본인                  | 명의만 가능                   |                                                        |
| 응고 무소                                             | abcuerabcuerabcuer                                   |                                                                                                    |                                |                           |                          |                                                        |
|                                                   | 학번                                                   |                                                                                                    | 성명                             |                           | 학적상태                     | 휴학                                                     |
|                                                   | 과정구분                                                 | 학사과정                                                                                                    | 소속학과                           |                           | 2                        |                                                        |
| dam)                                              | 현장실습 참가횟수<br>(수시제 포함)                                | 0회 0학점                                                                                                    | 해외인턴 참가횟수                      | - 0회 0학점                  |                          |                                                        |
| G                                                 | 전공                                                   | 2                                                                                                    | 복수전공                           |                           | 직전학기평점                   | 3.13                                                   |
|                                                   | 학년                                                   | 3학년                                                                                                    | 총이수학기수                         | 4                         | 전체성적평점                   | 3.03                                                   |
|                                                   | 주소                                                   |                                                                                                    | to                             |                           |                          |                                                        |
|                                                   | 전화변호                                                 |                                                                                                    | 휴대전화번호                         |                           | E-mail                   |                                                        |
|                                                   |                                                      |                                                                                                    |                                |                           |                          |                                                        |

5

| 해외인턴지                                                  | 원신청서                                                                                                    |                                                                    |                                                         |                    |                                     |                                       |
|--------------------------------------------------------|----------------------------------------------------------------------------------------------------|--------------------------------------------------------------------|---------------------------------------------------------|--------------------|-------------------------------------|---------------------------------------|
| [필수] 제 3자                                              | 개인정보 제공 동의                                                                                                    |                                                                    |                                                         |                    |                                     |                                       |
| 배인정보화일(                                                | (DB)수집의 목적                                                                                                    |                                                                    |                                                         |                    |                                     |                                       |
| 변장실습교육과                                                | 정 운영을 위해 사용하고자 하며,                                                                                                    | 동 사업과 관련되어 경                                                       | 북대학교 LINC 사업                                            | 단에서 지원도            | 는 프로그램 참여자 등록 /                     | 시 활용                                  |
| 이용방법                                                   |                                                                                                    |                                                                    |                                                         |                    |                                     |                                       |
| 변장실습 수행7<br>11체성적평점,<br>등의 업무처리                        | 다를 전산시스템에 입력(학번, 성명<br>주소, 전화번호, 휴대번호, Email, 1<br>시 사용                                                                      | , 주민번호, 학적상태,<br>자기능력소개, 자기소)                                      | 과정구분, 소속학과,<br>배서, 소지자격증, 경택                            | 현장실습 참<br>역사항)하여 ( | 가횟수, 전공, 복수전공, 학<br>현장실습, 실적관리, 현장실 | 년, 총이수학기수,<br>습 업체 정보 교류              |
|                                                        |                                                                                                    |                                                                    |                                                         |                    | जि माध्यम् अ                        | 기저너 제고에 토이 하니?                        |
|                                                        |                                                                                                    |                                                                    |                                                         |                    | 14. All 201 211                     | 282 18 8 8 8 8 8 9 8                  |
| * 이것만은                                                 | 알아두세요.                                                                                                    |                                                                    |                                                         |                    |                                     |                                       |
| 국내/해외 연                                                | 민턴은 본교개설과목과 중복신청할                                                                                                    | ' 수 없습니다.                                                          |                                                         |                    |                                     |                                       |
|                                                        |                                                                                                    |                                                                    |                                                         |                    |                                     |                                       |
| 셉수변호                                                   | -                                                                                                    | 신청상태                                                               |                                                         | e e                | 운성명(여권)                             |                                       |
| 셉수변호<br>지원과정                                           | 2015년 1학기 학기제(개별)                                                                                                    | 신청상태                                                               | 10                                                      |                    | 문성명(여권)                             |                                       |
| 접수변호<br>지원과정<br>남은학기                                   | 2015년 1학기 학기제(개별)                                                                                                    | 신청상태<br>남은학점                                                       | 10                                                      | Jai                | 문성명(여권)                             |                                       |
| 접수번호<br>지원과정<br>남은학기<br>은행                             | 2015년 1학기 학기제(개별)<br>==선택 === 💌                                                                                              | 신청상태<br>남은학업<br>계좌번호                                               | 10                                                      | -2<br>-2           | 문성명(여권)                             |                                       |
| 접수변호<br>지원과정<br>남은학기<br>은행<br>희망업종1                    | 2015년 1학기 학기제(개별)<br>==선택==<br>==선택== 🖌                                                                                      | 신청상태<br>남문학섬<br>계좌번호<br>희망업종2                                      | <b>10</b><br>(m) (1) (1) (1) (1) (1) (1) (1) (1) (1) (1 | -2<br>-2           | 문성명(여권)<br>인명의만 가능                  |                                       |
| 접수변호<br>지원과정<br>남은학기<br>은행<br>희망업종1<br>희망국가            | 2015년 1학기 학기제(개별)<br>=~선택==<br>=~선택==<br>==선택==                                                                              | 신청상태<br>담근막섬<br>계좌번호<br>회망업종2                                      | <b>.</b><br>                                            |                    | 문성명(여권)                             |                                       |
| 접수번호<br>지원과정<br>남은학기<br>은행<br>희망업종1<br>희망국가            | 2015년 1학기 학기제(개별)<br>**선덕=-<br>**선덕=-<br>**선덕=-                                                                              | 신청상태<br>담근약(2)<br>계좌번호<br>최만업종2                                    |                                                         |                    | 문성영(여권)                             |                                       |
| 접수변호<br>지원과정<br>남은학기<br>은행<br>희망업종1<br>희망국가<br>기본 인적 A | 2015년 1학가 학가제(개별)<br>**선택=-<br>**선택=-<br>**선택=-<br>**선택=-                                                                    | 신청상태<br>담근학교<br>계좌번호<br>희망업종2                                      | · · · · · · · · · · · · · · · · · · ·                   |                    | 완영역만 가능<br>학적상태                     |                                       |
| 접수번호<br>지원과정<br>남은학기<br>은행<br>희망업종!<br>희망국가<br>기본 인적 A | 2015년 1학가 학가제(개별)<br>**선택 ···································                                                                | 신청상태<br>당근학(1)<br>계좌번호<br>희망업종2                                    |                                                         |                    | 환영역만 가능<br>학적상태 ,                   |                                       |
| 접수면호<br>지원과정<br>남은학기<br>은행<br>희망업종!<br>희망국가<br>기본 인적 A | 2015년 1학가 학가제(개별)<br>**선택                                                                                                    | 신철상태<br>명근약임<br>계획번호<br>희망업종2<br>¥                                 |                                                         | •2<br>•2           | 환영역만 가능<br>한영역만 가능                  | · · · · · · · · · · · · · · · · · · · |
| 접수변호<br>지원과정<br>날은학기<br>은행<br>회망업종(<br>희망국가<br>기본 인적시  | 2015년 1학가 학가제(개별)<br>**선택 ···································                                                                | 신철상대<br>명근약원<br>계획번호<br>회망업종2<br>¥                                 | * 0 · · · · · · · · · · · · · · · · · ·                 | *2<br>*2           | 관성영(여권)                             | · · · · · · · · · · · · · · · · · · · |
| 접수변호<br>지원과정<br>남은학기<br>은행<br>희망급위<br>희망국가<br>기본 인적A   | 2015년 1학가 학가세(개별)<br>**선택= *<br>**선택= *<br>**선택=<br>**선택=<br>**선택=<br>**선택=<br>**선택=<br>**선택<br>**건가되는<br>(수시제 포함)<br>(주제 등) | 신청상대<br>영문학원<br>계정번호<br>회망업종2<br>¥                                 | · · · · · · · · · · · · · · · · · · ·                   | -><br>-><br>->     | 관성영(여권)                             | · · · · · · · · · · · · · · · · · · · |
| 접수변호<br>지원과정<br>남은학기<br>은행<br>희망접 1<br>희망국가<br>기본 인적 A | 2015년 1학가 학가제(개별)<br>**선택= *<br>**선택= *<br>**선택=<br>*<br>*<br>*<br>*<br>*<br>*<br>*<br>*<br>*<br>*<br>*<br>*<br>*            | 신청상대<br>명준학원<br>계작번호<br>최망업종2 ···································· | 성명<br>소속학과<br>해외인턴 참가횟수<br>복수전공<br>좋미수학기수               |                    | 2성영(여권)                             |                                       |

나머지 기본 입력사항 및 기본 인적사항 작성 (자기능력소개, 어학성적 등 모두 작성)

| YES - Window          | s Internet Expl       | orer       |             |                   |      |                   |             |      |            |
|-----------------------|-----------------------|------------|-------------|-------------------|------|-------------------|-------------|------|------------|
|                       |                       |            |             |                   |      |                   | 🔒 저장 🛛 🗶 닫기 |      |            |
| 응 기본 입력사항             | 6                     |            |             |                   |      |                   |             |      |            |
| 접수번호                  |                       |            | 신청상태        |                   | 영문성  | (명(여권) HongGilDon | 9 🥌         | -    |            |
| 지원과정                  | 2015년 1학기 학           | '기제(개별)    | 18          |                   |      |                   |             |      |            |
| 남은학기                  |                       |            | 남은학점        |                   |      |                   |             |      |            |
| 은행                    | ==선택==                | ~          | 계좌번호        | 1                 | +본인  | 명의만 가능            |             |      | ▶여궈이 없는 경. |
| 희망업종1                 | ==선택==                | *          | 희망업종2       | ==선택==            | *    |                   |             |      |            |
| 희망국가                  | 해선역 ==                | *          |             |                   |      |                   |             |      | 으로 만들 여권   |
| 🏶 기본 인적사형             | ř.                    |            |             |                   |      |                   |             |      |            |
|                       | 학번                    | 2          |             | 성명                |      | 학적상태              |             |      | 용핰 영문이름 기  |
|                       | 과정구분                  |            |             | 소속학과              |      |                   |             |      |            |
| (                     | 현장실습 참가혹<br>(수시제 포함   | 肖수         |             | 해외인턴 참가횟수         |      |                   |             |      |            |
| 12.50                 | 전공                    |            |             | 복수전공              |      | 직전학기평점            |             |      |            |
|                       | 학년                    | 1          |             | 총이수학기수            |      | 전체성적평점            |             | -    |            |
|                       | 주소                    | 1          |             |                   |      |                   |             |      |            |
|                       | 전화번호                  | 1          |             | 휴대전화번호            |      | E-mail            |             |      |            |
| 자기능력소개                | 어학성적 소지               | 자격증 경력.    | 사항 신청학점     | 자기소개서             |      |                   |             |      |            |
|                       | 에시) 행정병<br>* 해당사학 없을/ | 시, 공란으로 두시 | 19.         |                   |      | [polong           |             | (13) |            |
| 병역                    | 11                    |            |             | ~                 | 병역기간 |                   | 5           |      |            |
|                       |                       |            |             | 9                 |      |                   |             |      |            |
|                       |                       |            |             |                   |      |                   | 1           |      |            |
| 기타사항                  |                       |            |             |                   |      |                   | 54          |      |            |
| 202                   |                       |            |             |                   |      |                   |             |      |            |
| 유가정보 (본)              | 항복은 선말이후에             | 도입력할수 있    | 있습니다.)<br>기 |                   |      |                   |             | -    |            |
| 212 110               | ~                     | 100 M      |             | 7(30/2)4          | 1    | 1                 |             |      |            |
| 실습기간                  |                       | 7          |             |                   |      |                   |             |      |            |
| 실습기간<br>현지연락처         |                       |            |             | Nucl. Rad. Ann. 1 | 1    |                   |             |      |            |
| 실습기간<br>현지연락처<br>현지주소 |                       |            | #01H-71     | Boluður           | ]    |                   | - #01H 71   |      |            |

7

8

| 기본 입력사                         | 함                              |            |                   |                       |             |     |
|--------------------------------|--------------------------------|------------|-------------------|-----------------------|-------------|-----|
| 접수번호                           |                                | 신청상태       |                   | 영문성명(여권) 🕨            | longGilDong |     |
| 지원과정                           | 2015년 1학기 학가제(개별)              |            | *                 |                       |             |     |
| 남은학기                           | 1                              | 남은학점       | 1                 |                       |             |     |
| 은행                             | ==선택== 💌                       | 계좌번호       |                   | *본인명의만 가능             |             |     |
| 희망업종1                          | 선택 😿                           | 희망업종2      | ==선택==            | 2                     |             |     |
| 희망국가                           | ==선민==                         | ~          |                   |                       |             |     |
|                                |                                |            |                   |                       |             |     |
| 기본 인적사                         | 함                              |            | 1979              | 1. A. M. H.           | elt. w.w.   | -   |
|                                | 9(U)                           |            | 88                | 248                   | 며 주학        |     |
| -                              | 과정구문 현자신스 차기 회스                |            | 소폭학과              | and the the second th |             |     |
|                                | · · (주시체 또함) ·                 | 2 19 11 11 |                   | 점                     |             |     |
| CE)                            | 전공                             | 지원과정 [20   | 115년 1학기 학기 (개별)] | 직전학기                  | 평점          |     |
|                                | 학년                             | 등록하시겠습     | 111711?           | 전체성적                  | 평점          |     |
| 120                            | 주소 🗤                           | 확인         |                   |                       |             |     |
|                                | 전화번호 053-                      |            |                   | E-ma                  |             |     |
| 다하락소개                          | 어학성적 소지자격증 경                   | 영락사항 신청학점  | 자기소개서             |                       |             |     |
|                                | 예시) 행정병                        | Land I     |                   |                       |             |     |
| 병역                             | * 해당사항 없을지, 공란으로<br>11         | 두시오.       | 3                 | 분역 기가 ····            | ~           |     |
|                                |                                |            |                   |                       | ~           |     |
|                                |                                |            | <u>11</u>         |                       |             | 1   |
|                                |                                |            |                   |                       |             | 1   |
| TIFLUA                         |                                |            |                   |                       |             | 100 |
| 기타사항                           |                                |            |                   |                       |             |     |
| 기타사항                           |                                |            |                   |                       |             |     |
| 기타사항<br>추 <b>가정보 (</b> ᢓ       | 4 항목은 선발이후해도 입력할 :             | 수 있습니다.)   |                   |                       |             |     |
| 기타사항<br><b>추가정보 (원</b><br>실습기간 | č 함목은 선발이 후에도 입력할 -<br>11 ~ 81 | 수 있습니다.)   |                   |                       |             |     |

## 10 저장 완료 후 화면 (수정 버튼 누를 경우 수정 가능)

| 외인턴지을                                 | 원신청서             |          |                               |                      |
|---------------------------------------|------------------|----------|-------------------------------|----------------------|
| 기본 입력시                                | 황                |          |                               | 📓 수정 🖨 신청서 훌럭 🗙 달기   |
| 접수번호                                  |                  | 신청상태     | 신청                            |                      |
| 지원과정                                  | 2015년 1학기 학기제(개  | 邕)       |                               | 영문성명(여권) HongGilDong |
| 남은학기                                  | 1                | 남은학점     | 1                             | al dr                |
| 음행                                    |                  | 계좌번호     |                               |                      |
| 희망업종1                                 |                  | 희망업종2    |                               |                      |
| 희망국가                                  |                  |          | 10                            |                      |
| 기보이저시                                 | - <del>0</del> + |          |                               |                      |
| AL LAN                                | 학번               |          | 성명                            | 학적상태                 |
| -                                     | 과정구분             |          | 소속학과                          | 1.592509962.2        |
|                                       | 현장실습 참가 황수       |          | 해외인턴 참가황수                     |                      |
| 125                                   | 제곱               |          | 봉수재교                          |                      |
|                                       | राम              |          | 총이수함기수                        | 전체성적 평점              |
| 3                                     | 주소               |          | 1. Sold and the second second |                      |
|                                       | 전화번호             |          | 유대전화번호                        | E-mail               |
| 기능력소개                                 | 이학성적 소지자격증       | 경력사항 신청형 |                               |                      |
| 병역                                    | 11               | 병역기간     |                               | 1                    |
| 기타사항                                  |                  |          |                               |                      |
| 5 1 X H                               |                  |          |                               |                      |
| · · · · · · · · · · · · · · · · · · · |                  |          |                               |                      |
| 8104245                               |                  |          | 71-2012-01                    |                      |
| 여지즈스                                  |                  |          | CHCHN                         |                      |
| 비자사본                                  |                  |          | 해외보험사본                        |                      |
|                                       |                  |          |                               |                      |

#### 🎆 해외인턴지원내역

🔊 조회 🗔 해외인턴지원신청 🔒 식제

진행상태 : [신청] ▶ [접수] ▶ [실습확정] ▶ [실습종료] / [실습취소] ▶ [학점인정신청] ▶ [학점인정] 🖻 주간보고서 📄 종합보고서 🔒 기관평가서 😬 학점인정신청 🖨 학점인정신청서 출력 🔒 참가확인서 출력 출력 📩 지원학기 실습기관(업체) 실습정보 설문 진행상태 실습기간 등록일자 2015년 1학기 학기제 (개별) 2015-01-15 14:34 신청 🕒 출력 > 🎆 실습기관 <mark>지원상태</mark> : [지원희망] ▶ [면담] ▶ [선발] / [탈락] 진행상태가 [신청/접수]일때만 희망기업[등록/삭제]가 가능합니다. 지망구분 지원상태 기업명 국가 실습정보 조회된 자료가 없습니다.

#### 신청서 출력 버튼 클릭 12

| 주간보고서 🔚                                                         | 종합보고서                   | 기관평가서                             |                | 학점인정신청 | ➡ 학점인정신청서 줄         | 력 🔒 참기 | ·확인서 줄력 |
|-----------------------------------------------------------------|-------------------------|-----------------------------------|----------------|--------|---------------------|--------|---------|
| 지원학기                                                            | 진행상태                    | 실습기간                              | 실습기관(업체)       | 실습정보   | 등록일자                | 설문     | 출력 🙆    |
| 2015년 1학기 학기제<br>(개별)                                           | 신청                      |                                   |                |        | 2015-01-15<br>14:34 |        | 🕒 출력    |
| )<br>-<br>)<br>!<br>일수기와                                        |                         |                                   |                |        |                     |        | >       |
| 201<br>정<br>201<br><mark>실습기관</mark><br>지원상태 : [지원<br>진행상태가 [신환 | 희망] ▶ [면담]<br>/접수]일때만 : | ] ▶ [선발] / [탈락]<br>희망기업[등록/색제]가 기 | ····<br>가능합니다. |        |                     |        | >       |

11

| R   E   🔎      | ₽ \$ \$      | 4  2 B O X W P                                                   | 2 📕               |             |
|----------------|--------------|------------------------------------------------------------------|-------------------|-------------|
|                |              | 케이이터 지어                                                          | 니쿼니               |             |
|                |              | 예외인던 지원(                                                         | 234               |             |
| 미기본 입력사형       | t.           |                                                                  |                   |             |
| 접수번호           |              |                                                                  |                   |             |
| 지원과정           | 2015년 1학기 학기 | 제(개별)                                                            |                   | (ach        |
| 신청상태           | 신청           |                                                                  |                   |             |
| 영문성명(여권)       | HongGilDong  | 마지막학기<br>여부                                                      |                   |             |
| 희망업종1          |              | 희망업종2                                                            |                   | 1           |
| 미기본 인적사형       | ţ            |                                                                  |                   |             |
| 학번             |              | 성명                                                               | 학적상태              |             |
| 소속학과           |              | 계절제참가횟수<br>(수시제 포함)                                              | 학기제<br>참가횟수       |             |
| 복수전공           |              | • •                                                              |                   |             |
| 학년             |              | 총미수학기수                                                           | 전체성적평점            |             |
| 주소             |              | ana mini u mining mining na manana kana kana kana kana kana kana |                   |             |
| 전화번호           | )            | 휴대전화번호                                                           | E- mail           |             |
| ㅁ자기능력 소개       | ł            | <u>h</u>                                                         |                   | - Andrew St |
| 병역             |              | 병역기간                                                             |                   |             |
| 기타사항           |              |                                                                  |                   |             |
| 학 부 모<br>추 천 란 | ç            | 비사람을 해외인턴 프로그램에 참:                                               | 가자로 추천합니다.<br>학 부 | 모 (인)       |

★ YES 지원서 인쇄 후 지원서 상단에 "2017년 2학기 국가선택형(국가)" 이라고 수기 작성 후 제출